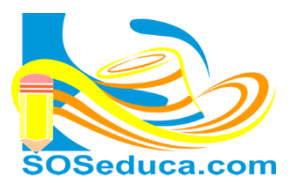

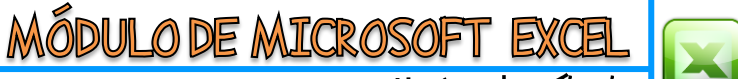

### Ho jas de cálculo

#### Función Lógica SI - SI ANIDADOS

Los **SI ANIDADOS**, consiste en la utilización de la función lógica Si, pero aplicando más de una condición o prueba lógica. A partir de dichas condiciones se pueden plantear varios resultados comprobando la veracidad o falsedad de cada una de las condiciones.

Para explicar este tema, partiremos de una factura ya diseñada. Pero esta factura tendrá tres formas de pago: Contado, Credicontado y Crédito.

Esta factura tiene validada la celda D2 donde se podrá seleccionar la forma de pago entre: Contado, Crédito y Credicontado. Esto no es necesario hacerlo pero se ve más profesional de esta manera, recuerda que la validación de celdas se explicó en la guía (18-validación de celdas) *de igual forma puedes descargar la actividad que ya trae resuelta esta parte*.

|    | D2 • 🕤       | <i>f</i> ∗ Contado |               |               |          |              |
|----|--------------|--------------------|---------------|---------------|----------|--------------|
|    | А            | В                  | С             | D             | E        | F            |
| 1  | SOSeduca.cor | FACTURA CON FOR    | MA DE PAGO    | )             |          |              |
| 2  | CLIENTE:     |                    | Forma de pago | Contado       | -        |              |
| 3  | NIT/CC:      |                    |               | Inform        | ación    |              |
| 4  | CANT.        | DESCRIPCIÓN        | VALOR UNIT.   | VALOR Por fav | or, haga |              |
| 5  | 2            | Producto 1         | \$ 55.500     | \$ 1 clic par | ra       |              |
| 6  | 3            | producto 2         | \$ 32.600     | \$ forma      | de pago. |              |
| 7  | 1            | Producto 3         | \$ 150.000    | \$ 100.000    |          |              |
| 8  | 5            | Producto 4         | \$ 87.000     | \$ 435.000    |          |              |
| 9  | 2            | Producto 5         | \$ 434.600    | \$ 869.200    |          |              |
| 10 | 3            | Producto 6         | \$ 54.500     | \$ 163.500    |          |              |
| 11 | 1            | Producto 7         | \$ 55.500     | \$ 55.500     |          |              |
| 12 | 5            | Producto 8         | \$ 32.600     | \$ 163.000    |          |              |
| 13 |              |                    |               | \$ -          |          |              |
| 14 |              |                    |               | \$-           |          | Contado      |
| 15 |              |                    |               | \$-           |          | Crédito      |
| 16 |              |                    |               | \$-           |          | Credicontado |
| 17 |              |                    | TOTAL         | \$ 2.045.000  |          |              |
| 18 |              |                    | Descuento     |               |          |              |
| 19 |              |                    | GRAN TOTAL    |               |          |              |

Lo que pretendemos en esta explicación es sacar un porcentaje al TOTAL que está en la celda **D17** dependiendo de la forma de pago, de la siguiente manera:

- Si la forma de pago es CONTADO le sacaremos al TOTAL EL 10%
- Si la forma de pago es CRÉDITO le sacaremos al TOTAL EL 20%
- Si la forma de pago es CREDICONTADO le sacaremos al TOTAL EL 15%

La idea es que este porcentaje se visualice en la celda D18.

1) El primer paso es ubicarse en la celda donde quiere que aparezca el resultado de la función, la celda D18.

| 17 |  | TOTAL      | \$<br>2.045.000 |   |       |              |
|----|--|------------|-----------------|---|-------|--------------|
| 18 |  | Descuento  |                 | 4 | Celda | a <b>D18</b> |
| 19 |  | GRAN TOTAL |                 | ľ |       |              |

2) Para hacerlo más fácil, como segundo paso, insertamos la función haciendo clic en *fx* Insertar Función.

| Copiar -           | C              |                          | A   |     | · · ·   | ≡" Ajt | ustar texto      | General    | •                                 | 1                      | - A                    |
|--------------------|----------------|--------------------------|-----|-----|---------|--------|------------------|------------|-----------------------------------|------------------------|------------------------|
| Pegar 💞 Copiar for | nato 🛛         | N K <u>s</u> - 🔛 - 🆄 - 🛕 | · 1 | ₣₿₿ |         | •a• Co | ombinar y centra | r • \$ • % | , 000 <sup>€</sup> 0 00<br>•00 →0 | Formato<br>condicional | Dar forma<br>como tabl |
| Portapapeles       |                | Fuente                   | E.  |     | Alineac | ión    |                  | Ta Nú      | mero 5                            |                        | Estilos                |
| C18 🔻 💿            | f <sub>x</sub> |                          |     |     |         |        |                  |            |                                   |                        |                        |
| A                  | $\sim$         | В                        |     | С   | D       |        | E                | F          | G                                 | н                      | I.                     |

3) Luego de hacer clic en *fx*, aparecerá la ventana Insertar función que se muestra en la siguiente imagen:

| Insertar función                                                                                                    | Si conoces la categoría de la función, puedes seleccionarla<br>para encontrar más rápido la función, sino la conoces,<br>escoge <b>Todo</b> para ver todas las funciones de Excel. |
|----------------------------------------------------------------------------------------------------|----------------------------------------------------------------------------------------------------|
| NESTODO<br>SENODO<br>SENO<br>SENOH<br>SI<br>SIERROR<br>SIGNO<br>SIGNO<br>SIGNO<br>SIGNO<br>SIGNO<br>SIGNO<br>SIGNO<br>SIGNO<br>SIGNO                                        | Luego, haga clic en el nombre de la función que desea.<br>Para este caso es la función <b>SI</b> .                                                                                 |
| Comprueba si se cumple una condición y devueive una valor si se evalua como   VERDADERO y otro valor si se evaluá como FALSO.   Ayuda sobre esta función Aceptar   Cancelar | Finalmente en esta ventana, haga clic en <b>Aceptar</b> .                                                                                                    |

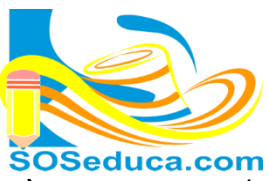

MÓDULO DE MICROSOFT EXCEL

Hojas de cálculo

4) Luego aparecerá una ventana con el nombre de Argumentos de función, en ella debemos seleccionar o digitar los datos o nombres de celdas involucradas en el cálculo de la función:

|    | Portapapeles                                                              | Ea.            | Fuente                     |        | Es.        |          | Aline              | aci | ón                      |                    | -             | Númara                  |                                          |                                | Estilas                    |                                     |
|----|---------------------------------------------------------------------------|----------------|----------------------------|--------|------------|----------|--------------------|-----|-------------------------|--------------------|---------------|-------------------------|------------------------------------------|--------------------------------|----------------------------|-------------------------------------|
|    | SI 🔹 💿                                                                    | × √ <u>f</u> x | =SI(D2="Contado";E         | 017*10 | )%;D17*15  | 5%)      |                    |     |                         |                    | L             | a prueba                | lógica e                                 | es la                          | conc                       | lición                              |
|    | А                                                                         |                | В                          |        | С          |          | D                  |     | E                       | F                  | e             | xpresada                | en form                                  | na ma                          | tem                        | ática.                              |
| 1  | SOSeduca.co                                                               | ACTU           | RA CON FORM                |        | DE PA      | GO       |                    |     |                         |                    | d<br>e        | onde dec<br>s igual a C | cimos que<br>Contado (e                  | e: si la<br>entre              | cel<br>com                 | da <b>D2</b><br>illas).             |
| 2  | CLIENTE:                                                                  |                |                            | Form   | a de pago  | Cont     | ado                | 1   | Argumenter              | e do funció        |               | <u> </u>                |                                          |                                |                            |                                     |
| 3  | NIT/CC:                                                                   |                |                            |        |            |          |                    |     | Argumentos              | s de funcio        | n             |                         |                                          |                                |                            |                                     |
| 4  | CANT.                                                                     | DESCRIPCI      | IÓN                        | VALO   | R UNIT.    | VAL      | OR TOTAL           |     | SI                      |                    |               |                         |                                          |                                |                            |                                     |
| 5  | 2                                                                         | Producto 1     | 1                          | \$     | 55.500     | \$       | 111.000            |     | 1                       | Prueba_ló          | gica          | D2="Contado"            |                                          | =                              | VERD                       | ADERO                               |
| 6  | 3                                                                         | producto 2     | 2                          | \$     | 32.600     | \$       | 97.800             |     | Val                     | or si verda        | dero          | D17*10%                 |                                          |                                | 20450                      | 00                                  |
| ſ  | El valor v                                                                | verdade        | e <b>ro</b> , será el resu | ultac  | 000<br>000 | \$<br>\$ | 150.000<br>135.000 |     |                         | Valor_si_          | falso         | D17*15%                 |                                          | =                              | 30675                      | 50                                  |
| 1  | si la condición se cumple, si se 55.000<br>cumple será <b>TOTAL *10%.</b> |                |                            |        |            |          |                    |     | Comprueba<br>como FALSC | si se cumple<br>), | una o<br>Valo | ondición y devue        | lve una valor si s<br>el valor que se de | =<br>e evalúa c<br>evolverá si | 20450<br>omo VEF<br>prueba | 00<br>RDADERO y o<br>_lógica es FAl |
| 1  | El valor f                                                                | also, se       | rá el resultado            | de r   | 10         | \$<br>¢  | -                  |     |                         |                    |               |                         | undra i Albo.                            |                                |                            |                                     |
| 1  | cumple s                                                                  | será <b>TO</b> | <b>FAL * 15%</b> .         | 10 3   | se         | \$<br>\$ | -                  |     | Resultado de            | e la fórmula       | = \$          |                         |                                          |                                |                            | Acent                               |
| 17 |                                                                           |                |                            | тота   | L          | Ś        | 2.045.000          | H   |                         | e cata runct       | <u></u>       |                         |                                          |                                |                            | Сласри                              |
| 18 |                                                                           |                |                            | Desci  | uento      | 6;D1     | 7*15%)             |     |                         |                    |               |                         | _                                        | _                              | -                          | -                                   |
| 19 |                                                                           |                |                            | GRAM   | TOTAL      |          |                    | ľ   |                         |                    |               |                         |                                          |                                |                            |                                     |

Después de realizar esto, haga clic en **Aceptar**. Hasta el momento la función está hecha, pero solo para una condición.

En la siguiente imagen se muestra como se ve la función en la barra de fórmulas:

|    | Portapapeles | 😡 🛛 Fuente                        | Ga .           | Aline        | ación | Eunción en la barra de      |
|----|--------------|-----------------------------------|----------------|--------------|-------|-----------------------------|
|    | 018 🔹 💿      | f <sub>x</sub> =SI(D2="Contado";I | D17*10%;D17*15 | %) 🗲         |       | fórmulas                    |
|    | А            | В                                 | С              | D            |       | Torritulas                  |
| 1  |              | ACTURA CON FOR                    | MA DE PA       | GO           |       | Former de nore              |
| 2  | CLIENTE:     | n                                 | Forma de pago  | Contado      | -     | Forma de pago               |
| 3  | NIT/CC:      |                                   |                |              |       | seleccionada                |
| 4  | CANT.        | DESCRIPCIÓN                       | VALOR UNIT.    | VALOR TOTAL  |       |                             |
| 5  | 2            | Producto 1                        | \$ 55.500      | \$ 111.000   |       |                             |
| 6  | 3            | producto 2                        | \$ 32.600      | \$ 97.800    |       |                             |
| 7  | 1            | Producto 3                        | \$ 150.000     | \$ 150.000   |       |                             |
| 8  | 5            | Producto 4                        | \$ 87.000      | \$ 435.000   |       |                             |
| 9  | 2            | Producto 5                        | \$ 434.600     | \$ 869.200   |       |                             |
| 10 | 3            | Producto 6                        | \$ 54.500      | \$ 163.500   |       |                             |
| 11 | 1            | Producto 7                        | \$ 55.500      | \$ 55.500    |       |                             |
| 12 | 5            | Producto 8                        | \$ 32.600      | \$ 163.000   |       |                             |
| 13 |              |                                   |                | \$-          |       |                             |
| 14 |              |                                   |                | \$-          |       |                             |
| 15 |              |                                   |                | \$-          |       | Desultada da la función Cl  |
| 16 |              |                                   |                | \$ -         |       | Resultado de la función SI, |
| 17 |              |                                   | TOTAL          | \$ 2.045.000 |       | dependiendo de la forma     |
| 18 |              |                                   | Descuento      | \$ 204.500   |       | de pago                     |
| 19 |              |                                   | GRAN TOTAL     |              |       |                             |

Antes de anidar los Si, entendamos un poco más la función SI:

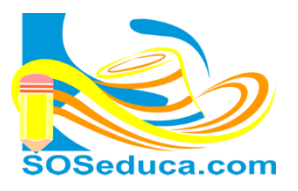

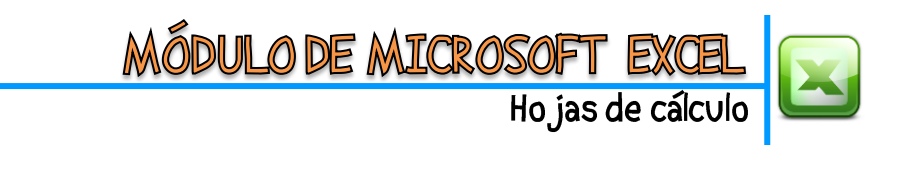

|                                                                               | =SI(D2="Col                                                                                                    | ntado";D17*10%;D17                                                                                                    | /*15%)                                                                                                    |
|-------------------------------------------------------------------------------|----------------------------------------------------------------------------------------------------|----------------------------------------------------------------------------------------------------|----------------------------------------------------------------------------------------------------|
| Después del<br>igual, la<br>palabra <b>SI</b><br>como nombre<br>de la función | Esta parte es la<br>condición y<br>traduce: Celda <b>D2</b><br>que es donde está<br>la Forma de pago es<br><b>igual a</b> la palabra<br><b>"Contado"</b> | El <b>punto y coma</b> , es<br>como decir entonces.<br>La celda <b>D17</b> que es<br>el TOTAL <b>por</b> el <b>10%</b> ,<br>es decir,<br>obtendremos ese<br>porcentaje del <b>TOTAL</b> | El último punto y<br>coma de esta función<br>actúa como un <b>SINO</b> ,<br>es decir, <b>sino</b> se<br>cumplió la condición<br>entonces el resultado<br>será este cálculo de<br>TOTAL <b>D17 por 15%</b> ,<br>es decir, sería el pago |
|                                                                               |                                                                                                    |                                                                                                    | como Credicontado                                                                                                    |

- 5) AHORA PROCEDEMOS A METERLE MANO A LA FÓRMULA DE LA FUNCIÓN SI, PARA HACER LOS SI ANIDADOS, esto lo modificamos en la barra de fórmulas:
  - =SI(D2="Contado";D17\*10%;D17\*15%) ← esta es la función SI normal
  - =SI(D2="Contado";D17\*10%;SI(D2="Crédito";D17\*20%;D17\*15%)) ← modificamos la función agregando otro SI con la condición de la forma de pago Crédito, de esta manera anidamos otra condición, (se agregó lo que está en color rojo)

Así se ve la función en la barra de fórmulas después de modificarla:

| Portapap | eles | E.    | Fuente                | G.                           | Alinea          | ación       |   |
|----------|------|-------|-----------------------|------------------------------|-----------------|-------------|---|
| SI 👻     | 0    | X 🗸 🤉 | f∗ =SI(D2="Contado";D | 17*10%;SI( <mark>D2</mark> = | "Crédito";D17*2 | 0%;D17*15%) | ) |
| А        |      |       | В                     | С                            | D               | E           |   |

La función traduce lo siguiente: SI (la celda D2 es igual a la palabra "Contado" entonces a la celda D17 le saco el 10% ; SI la celda D2 es igual a la palabra "Crédito" entonces a la celda D17 le saco el 20% SINO entonces a la celda D17 le saco el 15%))

iSabías que!

 ✓ Si conoces la forma de escribir la función SI, te será más fácil digitar esta función usando los SI ANIDADOS.

A continuación digitaremos la función SI, usando SI ANIDADOS para resolver la siguiente parte de la factura; es el GRAN TOTAL en la celda D19 que también depende de la Forma de pago:

- Si la forma de pago es Contado entonces al TOTAL se le descuenta el porcentaje calculado.
- Si la forma de pago es Crédito entonces al TOTAL se le suma el porcentaje calculado.
- Si la forma de pago es Credicontado entonces al TOTAL se le suma el porcentaje calculado también.

1) De igual forma, el primer paso es ubicarnos en la celda donde se quiere visualizar el resultado de la función.

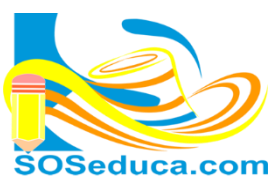

## MÓDULO DE MICROSOFT EXCEL

Hojas de cálculo

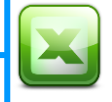

|    | Portapapeles | Fuente      |          |     | E.         | Alineac   |           |  |
|----|--------------|-------------|----------|-----|------------|-----------|-----------|--|
| 1  | D19 • (*     | $f_x$       |          |     |            |           |           |  |
|    | А            |             | В        |     | С          |           | D         |  |
| 1  |              | ACTURA      | CON FORM | ΛA  | DE PAG     | <b>GO</b> | •         |  |
| 2  | CLIENTE:     |             |          | For | ma de pago | Cor       | ntado     |  |
| 3  | NIT/CC:      |             |          |     |            |           |           |  |
| 4  | CANT.        | DESCRIPCIÓN |          | VAL | OR UNIT.   | VA        | LOR TOTAL |  |
| 5  | 2            | Producto 1  |          | \$  | 55.500     | \$        | 111.000   |  |
| 6  | 3            | producto 2  |          | \$  | 32.600     | \$        | 97.800    |  |
| 7  | 1            | Producto 3  |          | \$  | 150.000    | \$        | 150.000   |  |
| 8  | 5            | Producto 4  |          | \$  | 87.000     | \$        | 435.000   |  |
| 9  | 2            | Producto 5  |          | \$  | 434.600    | \$        | 869.200   |  |
| 10 | 3            | Producto 6  |          | \$  | 54.500     | \$        | 163.500   |  |
| 11 | 1            | Producto 7  |          | \$  | 55.500     | \$        | 55.500    |  |
| 12 | 5            | Producto 8  |          | \$  | 32.600     | \$        | 163.000   |  |
| 13 |              |             |          |     |            | \$        | -         |  |
| 14 |              |             |          |     |            | \$        | -         |  |
| 15 |              |             |          |     |            | \$        | -         |  |
| 16 |              |             |          |     |            | \$        | -         |  |
| 17 |              |             |          | тот | AL         | \$        | 2.045.000 |  |
| 18 |              |             |          | Des | cuento     | \$        | 204.500   |  |
| 19 |              |             |          | GR/ | AN TOTAL   |           |           |  |

Para digitar manualmente la **función Si**, con sus **SI ANIDADOS**, después de ubicarnos en la celda donde queremos hacer la función, podemos empezar a digitarla allí mismo o también en la barra de fórmulas.

Para este ejemplo, después de ubicarnos en la celda **D19**, se empezará a digitar la función pero en la barra de fórmulas.

Lo haremos paso a paso:

Observa las imágenes a continuación, con su respectiva explicación:

| 100 | ronapaperes |   | 1.0              | ruence                               |  |  |  |  |
|-----|-------------|---|------------------|--------------------------------------|--|--|--|--|
| SI  | (0          | × | $\checkmark f_x$ | =SI(                                 |  |  |  |  |
|     | А           |   |                  | SI( <b>prueba_lógica</b> ; [valor_si |  |  |  |  |

Empezamos digitando el signo **igual**, el nombre de la función y abriendo el primer paréntesis.

| SI | - | × | ~ | $f_x$ | =SI(D2="Contado";D17-D18;        |
|----|---|---|---|-------|----------------------------------|
|    | А |   |   |       | SI(prueba_lógica; [valor_si_vero |

Dentro del paréntesis, digitamos la condición que compara si la celda **D2** es **igual** a la palabra **"Contado"** y después del punto y coma; decimos que si eso ocurre al TOTAL **D17** le **restamos** el porcentaje **D18**.

| SI | (= | $X \checkmark f_x$ | =SI(D2="Contado";D | 17-D18; | SI(D2="Credito";D17+D18;           |
|----|----|--------------------|--------------------|---------|------------------------------------|
| 1  | Δ  |                    | В                  |         | SI(prueba_lógica; [valor_si_verdao |

Luego después del último punto y coma; digitamos el otro SI, donde después de abrir nuevamente **paréntesis**, comparamos si la celda **D2** que es la forma de pago es **igual** a la palabra "Credito" y si eso es verdad después del punto y coma digitamos que al total **D17** se le **sume** el porcentaje **D18**.

|    |   |                    |                    |                 |                 |              | - |
|----|---|--------------------|--------------------|-----------------|-----------------|--------------|---|
| SI |   | $X \checkmark f_x$ | =SI(D2="Contado";D | 17-D18;SI(D2="0 | Credito";D17+D1 | .8;D17+D18)) |   |
|    | A |                    | В                  | С               | D               | E            |   |

Finalmente después del último punto y coma; solo queda digitar la última operación matemática que debería ocurrir si ninguna de las condiciones anteriores se cumple que también es la suma de **D17+D18**. También cerramos con **dos paréntesis** para finalizar porque se habían abierto dos, se deben cerrar el mismo número de paréntesis que se abrieron.

El número de paréntesis que se abren depende del número de condiciones (SI) que se digiten en la función. Veamos los resultados probando nuestro ejercicio:

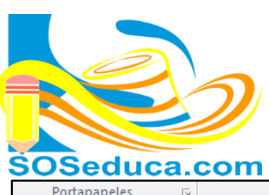

# MÓDULO DE MICROSOFT EXCEL Hojas de cálculo

| J                                  |                             |            |         |     |        |            |                |           |                  |  |  |  |  |  |  |  |  |  |
|------------------------------------|-----------------------------|------------|---------|-----|--------|------------|----------------|-----------|------------------|--|--|--|--|--|--|--|--|--|
| SOSeduca.com                       |                             |            |         |     |        |            |                |           |                  |  |  |  |  |  |  |  |  |  |
| Portapapeles 🕞 Fuente              |                             |            |         |     |        | Es.        | Alineación     |           |                  |  |  |  |  |  |  |  |  |  |
|                                    | D2 🔹 💿                      |            | fx Cont | ado |        |            |                |           |                  |  |  |  |  |  |  |  |  |  |
|                                    | А                           |            |         | В   |        | С          | 0              | )         | E                |  |  |  |  |  |  |  |  |  |
| 1                                  | 1 FACTURA CON FORMA DE PAGO |            |         |     |        |            |                |           |                  |  |  |  |  |  |  |  |  |  |
| 2                                  | CLIENTE:                    |            |         |     | Forn   | na de pago | Contado        |           | -                |  |  |  |  |  |  |  |  |  |
| 3                                  | NIT/CC:                     |            |         |     |        |            |                | Informa   | ción             |  |  |  |  |  |  |  |  |  |
| 4                                  | CANT.                       | DESCRI     | PCIÓN   |     | VAL    | OR UNIT.   | VALOR          | Por favo  | or, haga         |  |  |  |  |  |  |  |  |  |
| 5                                  | 2                           | Product    | to 1    |     | \$     | 55.500     | \$ 1           | clic para | a<br>Maria       |  |  |  |  |  |  |  |  |  |
| 6                                  | 3                           | producto 2 |         | \$  | 32.600 | \$         | forma de pago. |           |                  |  |  |  |  |  |  |  |  |  |
| 7                                  | 1                           | Producto 3 |         |     | \$     | 150.000    | \$ 1           | 150.000   |                  |  |  |  |  |  |  |  |  |  |
| 8                                  | 5                           | Product    | to 4    |     | \$     | 87.000     | \$ 4           | 35.000    |                  |  |  |  |  |  |  |  |  |  |
| 9                                  | 2                           | Product    | to 5    |     | \$     | 434.600    | \$ 8           | 69.200    |                  |  |  |  |  |  |  |  |  |  |
| 10                                 | 3                           | Product    | to 6    |     | \$     | 54.500     | \$ 1           | 63.500    |                  |  |  |  |  |  |  |  |  |  |
| 11                                 | 1                           | Product    | to 7    |     | \$     | 55.500     | \$             | 55.500    |                  |  |  |  |  |  |  |  |  |  |
| 12                                 | 5                           | Product    | to 8    |     | \$     | 32.600     | \$ 1           | 63.000    |                  |  |  |  |  |  |  |  |  |  |
| 13                                 |                             |            |         |     |        |            | \$             | -         |                  |  |  |  |  |  |  |  |  |  |
| 14                                 |                             |            |         |     |        |            | \$             | -         |                  |  |  |  |  |  |  |  |  |  |
| 15                                 |                             |            |         |     |        |            | \$             | -         |                  |  |  |  |  |  |  |  |  |  |
| 16                                 |                             |            |         |     |        |            | \$             | -         |                  |  |  |  |  |  |  |  |  |  |
| 17                                 |                             |            |         |     | тот    | AL         | \$ 2.0         | 45.000    |                  |  |  |  |  |  |  |  |  |  |
| 18                                 |                             |            |         |     | Desc   | uento      | \$ 2           | 04.500    |                  |  |  |  |  |  |  |  |  |  |
| 19                                 |                             |            |         |     | GRA    | N TOTAL    | \$ 1.8         | 40.500    |                  |  |  |  |  |  |  |  |  |  |
| Portapapeles 😨 Fuente 🗔 Alineación |                             |            |         |     |        |            |                |           |                  |  |  |  |  |  |  |  |  |  |
|                                    | D2 - (*)                    | j          | 6∉ Créd | ito |        |            |                |           | D2 👻 💿 🦸 Crédito |  |  |  |  |  |  |  |  |  |

|    | А                         | В           |      | С          |        | D          |                   |  |
|----|---------------------------|-------------|------|------------|--------|------------|-------------------|--|
| 1  | FACTURA CON FORMA DE PAGO |             |      |            |        |            |                   |  |
| 2  | CLIENTE:                  |             | Form | na de pago | Crédit | <u>o</u>   | -                 |  |
| 3  | NIT/CC:                   |             |      |            |        | Inform     | -<br>ación        |  |
| 4  | CANT.                     | DESCRIPCIÓN | VAL  | OR UNIT.   | VALO   | Por fave   | or, haga          |  |
| 5  | 2                         | Producto 1  | \$   | 55.500     | \$     | 1 clic par | a ,               |  |
| 6  | 3                         | producto 2  | \$   | 32.600     | \$     | forma      | naria<br>le pago. |  |
| 7  | 1                         | Producto 3  | \$   | 150.000    | \$     | 150.000    | - p-g-:           |  |
| 8  | 5                         | Producto 4  | \$   | 87.000     | \$     | 435.000    |                   |  |
| 9  | 2                         | Producto 5  | \$   | 434.600    | \$     | 869.200    |                   |  |
| 10 | 3                         | Producto 6  | \$   | 54.500     | \$     | 163.500    |                   |  |
| 11 | 1                         | Producto 7  | \$   | 55.500     | \$     | 55.500     |                   |  |
| 12 | 5                         | Producto 8  | \$   | 32.600     | \$     | 163.000    |                   |  |
| 13 |                           |             |      |            | \$     | -          |                   |  |
| 14 |                           |             |      |            | \$     | -          |                   |  |
| 15 |                           |             |      |            | \$     | -          |                   |  |
| 16 |                           |             |      |            | \$     | -          |                   |  |
| 17 |                           |             | тот  | AL         | \$ 2.  | 045.000    |                   |  |
| 18 |                           |             | Aum  | nento      | \$     | 409.000    |                   |  |
| 19 |                           |             | GRA  | N TOTAL    | \$ 2.  | 454.000    |                   |  |

|    | D2 • (*      | $f_x$      | Credicontado |             |            |         |          |              |  |
|----|--------------|------------|--------------|-------------|------------|---------|----------|--------------|--|
| A  |              | В          |              |             | С          | 1       | D        |              |  |
| 1  | SOSeduca.cor | FACTU      | RA CON FORM  | <b>/</b>  A | DE PAG     | i0      |          |              |  |
| 2  | CLIENTE:     |            |              | For         | na de pago | Credico | ontado   | -            |  |
| 3  | NIT/CC:      |            |              |             |            |         | Inform   | ación        |  |
| 4  | CANT.        | DESCRIPC   | ÓN           | VAL         | OR UNIT.   | VALOR   | Por fav  | or, haga     |  |
| 5  | 2            | Producto : | l            | \$          | 55.500     | \$ 1    | clic par | a<br>anar la |  |
| 6  | 3            | producto 2 | 2            | \$          | 32.600     | \$      | forma    | de pago.     |  |
| 7  | 1            | Producto 3 | 3            | \$          | 150.000    | \$ 1    | 50.000   |              |  |
| 8  | 5            | Producto 4 | ļ.           | \$          | 87.000     | \$ 4    | 35.000   |              |  |
| 9  | 2            | Producto S | 5            | \$          | 434.600    | \$ 8    | 69.200   |              |  |
| 10 | 3            | Producto ( | 5            | \$          | 54.500     | \$ 1    | 63.500   |              |  |
| 11 | 1            | Producto 7 | 7            | \$          | 55.500     | \$      | 55.500   |              |  |
| 12 | 5            | Producto 8 | 3            | \$          | 32.600     | \$ 1    | 63.000   |              |  |
| 13 |              |            |              |             |            | \$      | -        |              |  |
| 14 |              |            |              |             |            | \$      | -        |              |  |
| 15 |              |            |              |             |            | \$      | -        |              |  |
| 16 |              |            |              |             |            | \$      | -        | 1            |  |
| 17 |              |            |              | тот         | AL         | \$ 2.0  | 45.000   |              |  |
| 18 |              |            |              | Aun         | nento      | \$ 3    | 06.750   | 1            |  |
| 19 |              |            |              | <b>GR</b> / | N TOTAL    | \$ 2.3  | 51.750   |              |  |

Observa los resultados si la forma de pago es Contado.

### Observa los resultados si la forma de pago es **Crédito.**

### Observa los resultados si la forma de pago es Credicontado.